## **TOURNAMENT TV GUIDE**

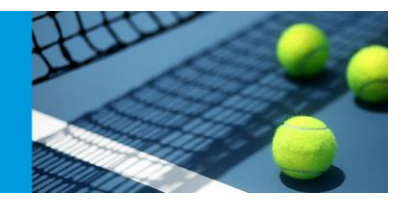

## **Tournament TV Guide**

- 1. Have your second screen connected to your computer
- 2. Open TP and TTV
- 3. Take note of your IP address at the top of TTV

| ype                                   | Duration Data | Play      | Tournament | Matches on cou |
|---------------------------------------|---------------|-----------|------------|----------------|
| Matches on court<br>Scheduled matches | 30<br>30      | Move Up   | software   |                |
| Scheduled matches                     | 30<br>30      | Move Down |            |                |
|                                       | 800           | Delete    |            |                |
|                                       |               |           |            |                |
|                                       | 2             | >         |            |                |

- 4. If you haven't registered your TTV yet in TTV click "Help"  $\rightarrow$  "Register"  $\rightarrow$  Find your license file and select
- 5. Open your TP file for your tournament
- 6. Click "Tournament" → "Backup"
- 7. Back up and save the file. You will need to change the file type from .TPBackup to .TV
- 8. Open TTV Click "File"  $\rightarrow$  "Open"  $\rightarrow$  Open saved .TV file
- 9. Go back to TP and click "Extra" → Tournament TV → Click add under IP address → add you IPv4 address number

## ournament Planner

| and the second second second second second second second second second second second second second second second |                                                                                                    | Tournament TV                                                                                                    |                                                                                         |
|----------------------------------------------------------------------------------------------------|----------------------------------------------------------------------------------------------------|----------------------------------------------------------------------------------------------------|-----------------------------------------------------------------------------------------|
| Inter- Regional Co                                                                                               | untry Championships Victoria                                                                                                    | General Draws                                                                                                    |                                                                                         |
| :                                                                                                    | Tournament                                                                                                    | ✓ Automatic date Test                                                                                                    |                                                                                         |
| ournament <u>properties</u><br>r <u>s</u> to your tournament<br><u>sheets</u><br><u>VS</u>                       | File: <u>\ma-melfs01\Users\mhart\Documents\Tour</u><br>235 Players, 446 Entries<br>Published: Tue 5/01/2016 1:16 PM<br>Entry Pickup: Sat 12/12/2015 2:24 PM            | Scheduled Matches Maximum #: 30 From 200 To 23:59                                                                                                 |                                                                                         |
| is tournament on the                                                                                             | Tournament Organizer: Andy Reynolds<br>Phone: 03 8420 8412<br>E-mail: areynolds@tennis.com.au<br>Referee: Bob Kane                                                     | Finished Matches<br>Maximum #: 30 ♀ From 00:00 To 23:59                                                                                           | ust the setting as you wish                                                             |
| ournament on the web                                                                                             | E-mail:<br>Fees                                                                                                    | Location: <al></al>                                                                                                    | this tab and the draw tab                                                               |
| l <u>ates</u><br>· check for an update.<br>3<br>th:<br>.les (x86)\Visual                                         | Total Fee \$13,120.00<br>Discount \$0.00<br>Paid \$0.00<br>Amount Due \$13,120.00                                                                                      | Port: 13333<br>IP Address: IP<br>IV 172.16.10.148                                                                                                 |                                                                                         |
|                                                                                                    | Events<br>Men's Open Singles, Women's Open Singles, Men'<br>Singles, Girl's 14/U Singles, 14/U Mixed Doubles, Bo<br>U Mixed Doubles, Boy's 18/U Doubles, Girl's 18/U E | Add Delete 2/U Singler Git MU S<br>gree, 16/U Mixed Double<br>S, Womens' 22/U Double                                                              | Pv4<br>oy's 12/U Doubles, Girl's<br>16/U Doubles, Boy's 18/1<br>s Seniors Singles, Wome |
| <u>ennis.com.au</u><br>bsite for the latest                                                                      | Edit Events Courts                                                                                                    |                                                                                                    |                                                                                         |
| or additional features are<br>·mail to info@toernooi.nl                                                          | Crt 1, Crt 2, Crt 3, Crt 4, Crt 5, Crt 6, Crt 7, Crt 8, Crt 9<br>Crt 35, Crt 36, Crt 37, Crt 38, Crt 39, Crt 40, Crt 41, Cr<br><u>Edit Courts</u>                      | 9, Crt 10, Crt 11, Crt 12, Crt 13, Crt 14, Crt 15, Crt 16, Crt 17, Crt 18, Crt 19, Crt 20, Crt 21, Crt 22, Crt 23, Crt 2<br>rt 42, Crt 43, Crt 44 | 4, Crt 25, Crt 26, Crt 27, Crt 28, Crt 29, Crt 3(                                       |
| ournament                                                                                                    | Days<br>Fri 8/01/2016, Sat 9/01/2016, Sun 10/01/2016<br>Edit Days                                                                                                    |                                                                                                    |                                                                                         |

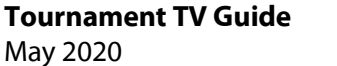

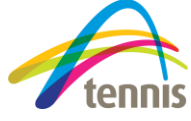

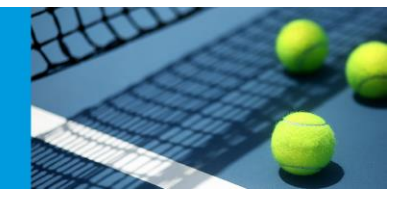

10. Click Test

| w                                        | _                                                                                                    |                                                                                                    |
|------------------------------------------|----------------------------------------------------------------------------------------------------|----------------------------------------------------------------------------------------------------|
| urt Usage Statistics Schedu              | le                                                                                                    |                                                                                                    |
|                                          |                                                                                                    |                                                                                                    |
| Tournament                               | Planner                                                                                                |                                                                                                    |
|                                          |                                                                                                    | Tournament TV                                                                                                    |
| Inter-Regional Co                        | untry Championshins Vistoria                                                                           |                                                                                                    |
| rinter- Regional Col                     | and y championsmps victoria                                                                            | General Draws                                                                                                    |
| sk                                       | Tournament                                                                                             |                                                                                                    |
| tournament properties                    | File: \\ma-melfs01\Users\mhart\Documents\Touri 235 Players 446 Entries                                 | Scheduled Matches                                                                                                    |
| wsheets                                  | Published: Tue 5/01/2016 1:16 PM                                                                       | Maximum #: 30 🗭 From 00:00 To 23:59                                                                                                    |
| <u>aws</u>                               | Tournament Organizer, Andy Reynolds                                                                    |                                                                                                    |
| <u>matches</u><br>this tournament on the | Phone: 03 8420 8412                                                                                    | Finished Matches                                                                                                    |
| s tournament on the web                  | Referee: Bob Kane                                                                                      |                                                                                                    |
| 00                                       | E-mail:                                                                                                | Location: <all></all>                                                                                                    |
| odates                                   | Fees                                                                                                   | Port- 13333                                                                                                    |
| lly check for an update.                 | Discount \$0.00                                                                                        | IP Address:                                                                                                    |
| 5.3                                      | Paid \$0.00<br>Amount Due \$13,120.00                                                                  | I 172 16 10 148                                                                                                    |
| Files (x86)\Visual                       |                                                                                                    |                                                                                                    |
| X                                        | Events                                                                                                 | Add Doloto                                                                                                    |
|                                          | Men's Open Singles, Women's Open Singles, Men'<br>Singles, Girl's 14/U Singles, 14/U Mixed Doubles, Br | 2/U Singles, Girls 12/U Singles, 12/u Mixed Doubles, Boy's 12/U Doubles, Girls 12/U Mixed Doubles, Boy's 12/U Doubles, Girl's 16/U Doubles, Girl's 16/U Doub |
| s to your questions.                     | U Mixed Doubles, Boy's 18/U Doubles, Girl's 18/U E                                                     | Close s, Womens' 22/U Doubles, 22/U Mixed Doubles, Men's Seniors Singles, Wor                                                                                                    |
| s.tennis.com.au                          | Edit Events                                                                                            |                                                                                                    |
| /ebsite for the latest                   | Courts                                                                                                 |                                                                                                    |
| for a different fortune and              | Crt 1, Crt 2, Crt 3, Crt 4, Crt 5, Crt 6, Crt 7, Crt 8, Crt 9                                          | , Crt 10, Crt 11, Crt 12, Crt 13, Crt 14, Crt 15, Crt 16, Crt 17, Crt 18, Crt 19, Crt 20, Crt 21, Crt 22, Crt 23, Crt 24, Crt 25, Crt 26, Crt 27, Crt 28, Crt 29, Cr                                                                                                    |
| for additional features are              | Crt 35, Crt 36, Crt 37, Crt 38, Crt 39, Crt 40, Crt 41, Crt<br>Edit Courts                             | : 42, Crt 43, Crt 44                                                                                                    |
| E-mail to info@toernooi.nl               | Davs                                                                                                   |                                                                                                    |
| tournament                               | Fri 8/01/2016, Sat 9/01/2016, Sun 10/01/2016                                                           |                                                                                                    |
| software                                 | Edit Days                                                                                              |                                                                                                    |
|                                          | Rinthdave                                                                                              |                                                                                                    |

11. Bring up TTV and check to see if update has been received. If it hasn't been received ensure your IPv4 address is correct and you are connected to the internet.

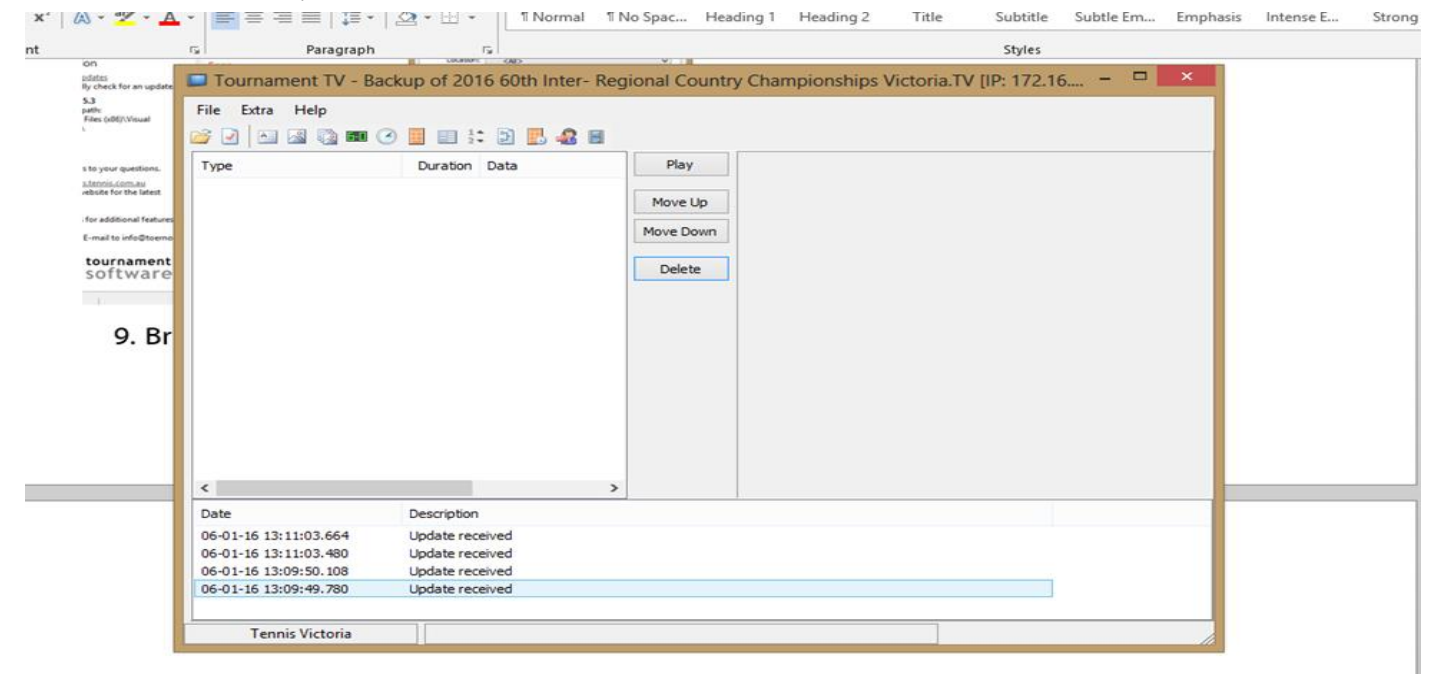

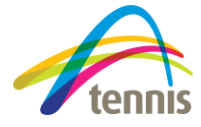

Tournament TV Guide May 2020

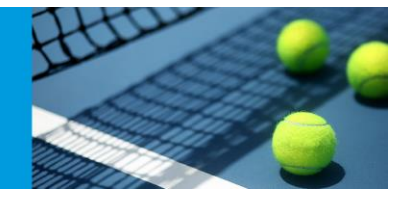

12. Select the settings you wish to be displayed. (Placing your mouse over symbol will tell you what it is.)

| PAGE LAYOUT                                       | REFERENCES N                                            | AILINGS RE                          | EW VIEV                                                           | N                        |          |                            |                   |                   |             |                            |                                |               |                  |                     |                            |              |       |    |
|---------------------------------------------------|---------------------------------------------------------|-------------------------------------|-------------------------------------------------------------------|--------------------------|----------|----------------------------|-------------------|-------------------|-------------|----------------------------|--------------------------------|---------------|------------------|---------------------|----------------------------|--------------|-------|----|
| nline Shapes SmartArt<br>tures •<br>Illustrations | Chart Screenshot                                        | 🚆 Store<br>🎝 My Apps 🔹<br>Add-ii    | W<br>Wikipedia                                                    | Online<br>Video<br>Media | Hyperlin | ik Bookmark<br>re<br>Links | Cross-<br>ference | Comments          | Header<br>• | Footer<br>- I<br>ader & Fo | #<br>Page<br>Number ≠<br>poter | Text<br>Box * | Quick<br>Parts + | <b>A</b><br>WordArt | A<br>Drop<br>Cap *<br>Text | Signature Li | ine 👻 | Ec |
|                                                   | 🔲 Tournam                                               | nent TV - Back                      | o of 2016 6                                                       | ,<br>60th Inte           | er- Reg  | jional Counti              | y Cham            | pionships         | Victoria    | a.TV [IP                   | : 172.16                       |               | □ ×              |                     |                            |              |       |    |
|                                                   | File Extra                                              | Help                                | Duration Da                                                       | a 🖪 🦨                    |          | Play                       | tou<br>SO         | rnament<br>ftware |             |                            |                                |               |                  |                     |                            |              |       |    |
|                                                   |                                                         |                                     |                                                                   |                          |          | Move Up<br>Move Down       |                   |                   |             |                            |                                |               |                  |                     |                            |              |       |    |
|                                                   |                                                         |                                     |                                                                   |                          |          | Delete                     |                   |                   | Next        | mai                        | iches                          | 5             |                  |                     |                            |              |       |    |
|                                                   |                                                         |                                     | _                                                                 |                          | >        |                            |                   |                   |             |                            |                                |               |                  |                     |                            |              |       |    |
|                                                   | Date<br>06-01-16 13:1<br>06-01-16 13:1<br>06-01-16 13:0 | 11:03.664<br>11:03.480<br>09:50.108 | Description<br>Update receive<br>Update receive<br>Update receive | ed<br>ed                 | ,        |                            |                   |                   |             |                            |                                |               |                  |                     |                            |              |       |    |
| 10                                                | 06-01-16 13:0                                           | 09:49.780                           | Update receive                                                    | d                        |          |                            |                   |                   |             |                            |                                |               |                  |                     |                            |              |       |    |
|                                                   | Tenni                                                   | is Victoria                         |                                                                   |                          |          |                            |                   |                   |             |                            |                                |               |                  |                     |                            |              |       |    |
|                                                   |                                                         |                                     |                                                                   |                          |          |                            |                   |                   |             |                            |                                |               |                  |                     |                            |              |       |    |

13. Double click on the setting to adjust the duration

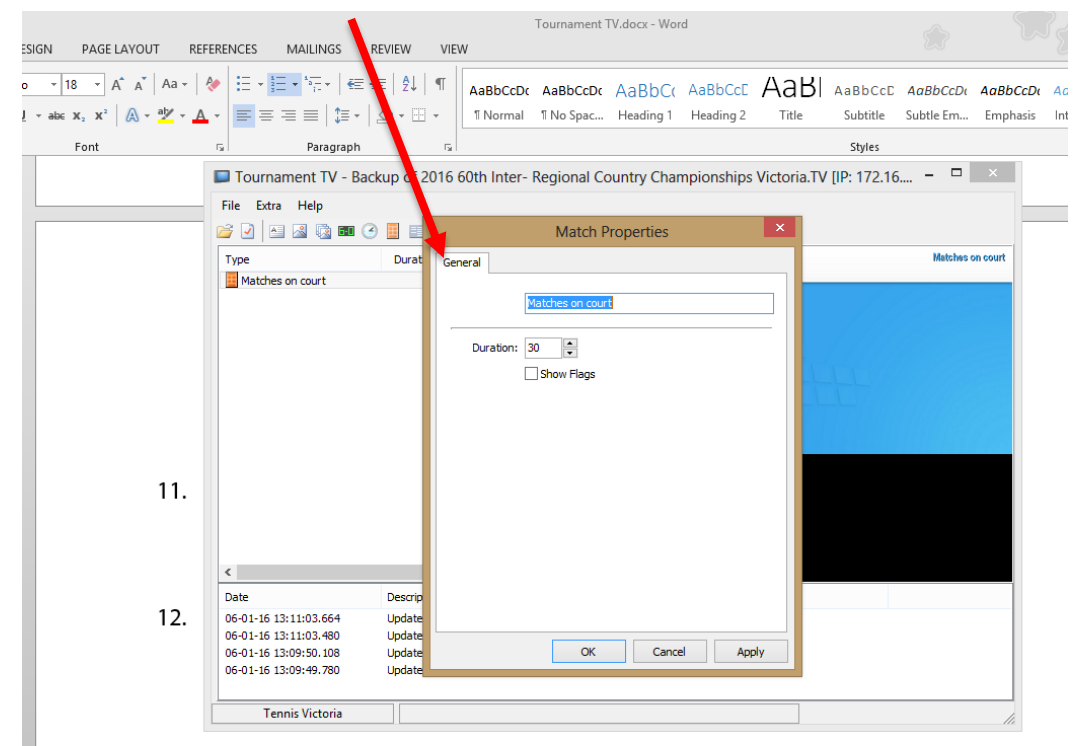

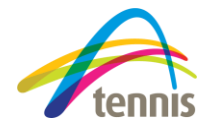

Tournament TV Guide May 2020

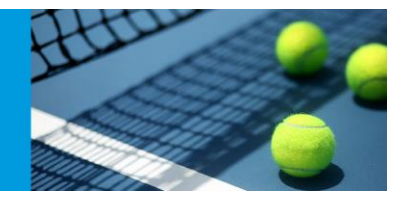

14. Click the "White page with red tick" to adjust display settings.

| • 18         • A* A*   Aa +   ◆         • 15 • 15 • 15 • 15 • 15 • 15 •                             |
|----------------------------------------------------------------------------------------------------|
| Font R Paragraph R Styles                                                                           |
| Font 🖙 Paragraph 🖬 Styles                                                                           |
|                                                                                                    |
| Tournament TV - Backup of 2016 60th Inter- Regional Country Championships Victoria.TV (IP: 172.16 × |
| File Extra Help                                                                                     |
|                                                                                                    |
| Type Duration                                                                                       |
| General Network                                                                                     |
| Referende                                                                                           |
| Uma-meffat) U kers (mhart/Doruments/To                                                              |
|                                                                                                    |
| 11 Xi Marrow Xi Matches                                                                             |
|                                                                                                    |
|                                                                                                    |
| WideScreen 16:9                                                                                     |
| Rotate:                                                                                             |
| Headerbeicht: 110                                                                                   |
| 12.                                                                                                 |
|                                                                                                    |
| Header Color:                                                                                       |
| < Matches per page: 5                                                                               |
| Date Description                                                                                    |
| 06-01-16 13:11:03.664 Update rect                                                                   |
| 06-01-16 13:11:03.480 Update rece OK Cancel                                                         |
| 06-01-16 13:09:50.108 Update ree                                                                    |
| ue-01-16 13:03:49,780 Update received                                                               |
|                                                                                                    |
|                                                                                                    |

- 15. Click Play to make sure it is working (Should come full screen). Press ESC to get out of full screen
- 16. Split Screens On windows "windows button" and "p"  $\rightarrow$  select extend
- 17. Drag TTV program to other monitor and press play.

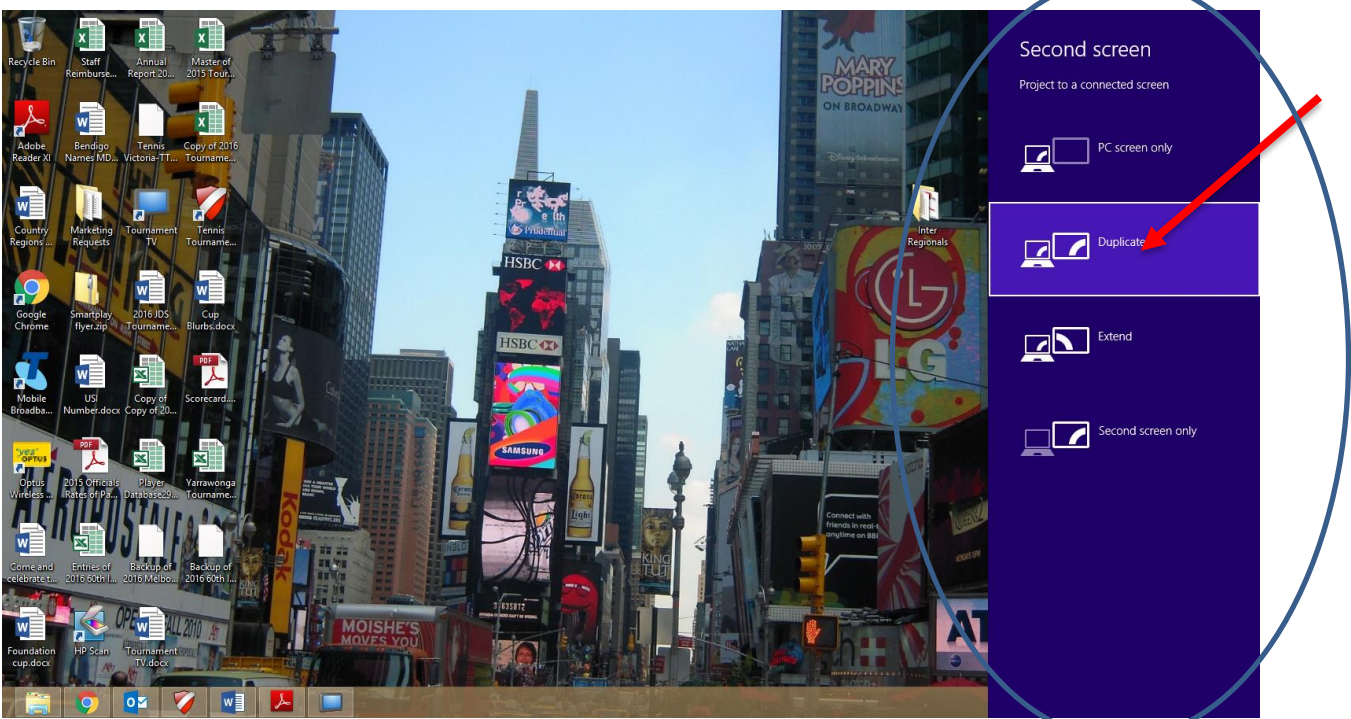

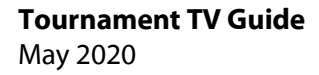

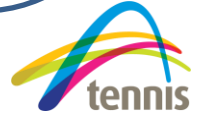